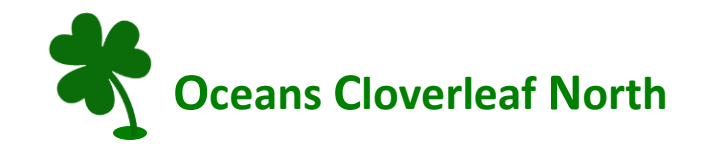

#### **DirecTV Streaming Online Applications**

All residents as part of their HOA bulk services contract will receive the Choice Program Package, HBO, Cinemax, Showtime, MAX (HBO and Cinemax) App, and Showtime Anytime App, and Cloud DVR service.

The HBO, Cinemax and Showtime channels are available as part of the channel line-up. Cloud DVR is provided as storage for any program or series that you have selected to record.

MAX (HBO and Cinemax) App, and Showtime Anytime App, and DirecTV App, are streaming applications that can be accessed on any of your internet connected devices such as smart televisions, ROKU, smart phones, etc.

### **DirecTV Streaming APP**

- 1. Download the DirecTV Streaming APP from Apple App Store or Google Play onto your phone or tablet etc.
- 2. Enter your DirecTV login and password.

### DirecTV on ROKU or Smartphone APP

- 1. Login to Roku or Smartphone, laptop, etc.
- 2. Locate or download the DirecTV Streaming APP.
- 3. Enter your DirecTV login and password.

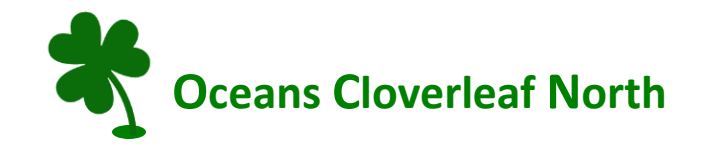

## MAX (HBO and Cinemax) App. Provided and supported by DirecTV.

The MAX App is provided free of charge. To register for MAX do the following:

- 1. Press APPS on your DirecTV remote.
- 2. Click on MAX App.
- 3. Use an arrow to go to "Connect Your Provider" and select.
- 4. Scan the QR code or go to <u>https://www.max.com/providers</u>
- 5. Click on DirecTV
- 6. Log in with your DirecTV account user id and password.
- 7. Enter your account information as requested.

# SHOWTIME ANYTIME App. Provided but not supported by DirecTV.

Part 1

- 1. Press APPS on your DirecTV remote. You will see 'Showtime' but do not use this.
- 2. Click on Google Play or Apple Apps Store.
- 3. Locate 'Showtime Anytime' App and download.
- 4. Click on Install and then click on Open.

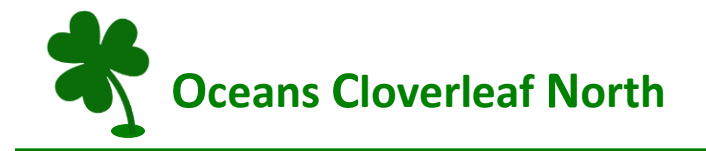

5. Open Showtime Anytime – it is going to ask for an authorization code.

Part 2

- 1. Using your desktop or laptop enter <u>https://www.showtimeanytime.com/activate</u>
- 2. Follow the instructions to pick your provider (DirecTV).
- 3. Using your DirecTV login and password, enter your account information.
- 4. Enter Code from TV.